# SMART. MX (V5) interactive display

Need some help with your display? Check out these basic troubleshooting tips.

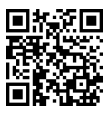

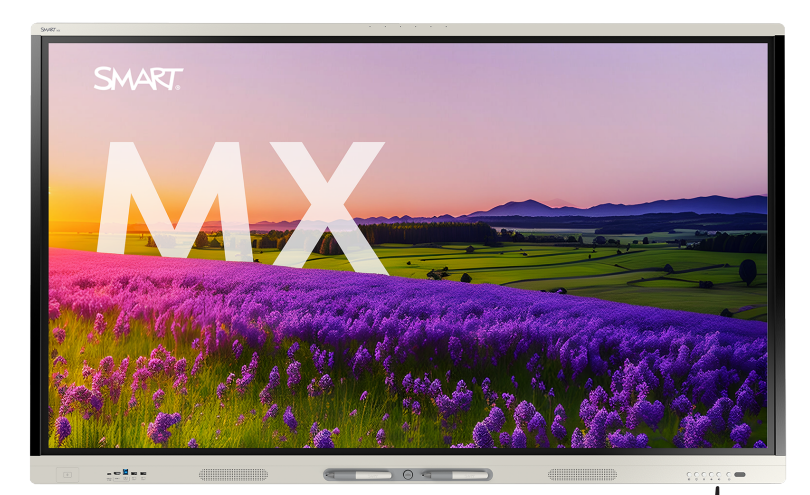

#### Turn on the display

Press the Power button **U** on the front control panel.

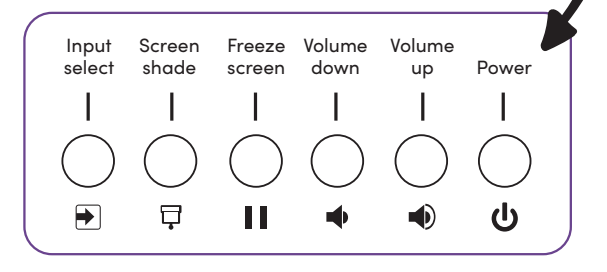

### Sign in

Sign in to a Google or Microsoft account to personalize your display, download lesson files for quick access, and more. If your account is connected to a Lumio or SMART Notebook Plus account, you can sync lesson files directly to the display.

To sign in, tap (2) on the navigation bar at the bottom of the screen.

#### Write and erase

Pick up one of the display's pens and write or draw in digital ink. To erase, move your fist or palm over the ink.

## Use the iQ features

The display's iQ features are available without connecting a computer. Tap the Home button 🔘 to access them.

Read about the iQ features in the SMART Board display teacher guide (support.smarttech.com/docs/software/iq/4/en/teacher-guide/default.cshtml#).

#### **Connect your computer**

Connect a computer to your display using an HDMI cable and, to enable touch, a USB cable.

You can also use a single USB-C cable to connect a computer for both video and touch.

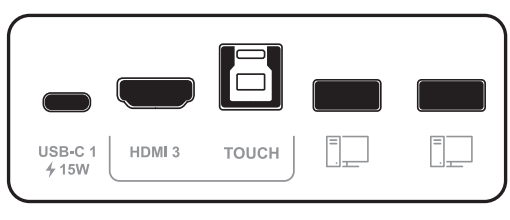

#### Interact with the computer's desktop

After connecting a computer, press the Input Select button  $\blacktriangleright$  on the front control panel, then tap the computer's input menu option.

Need to share your screen? Visit smarttech.com/smartmirror.

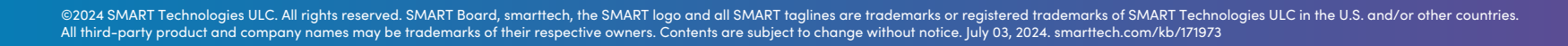

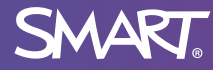